Правила регистрации школы на сайте рдш.рф

# Педагог-куратор проходит регистрацию на сайте рдш.рф:

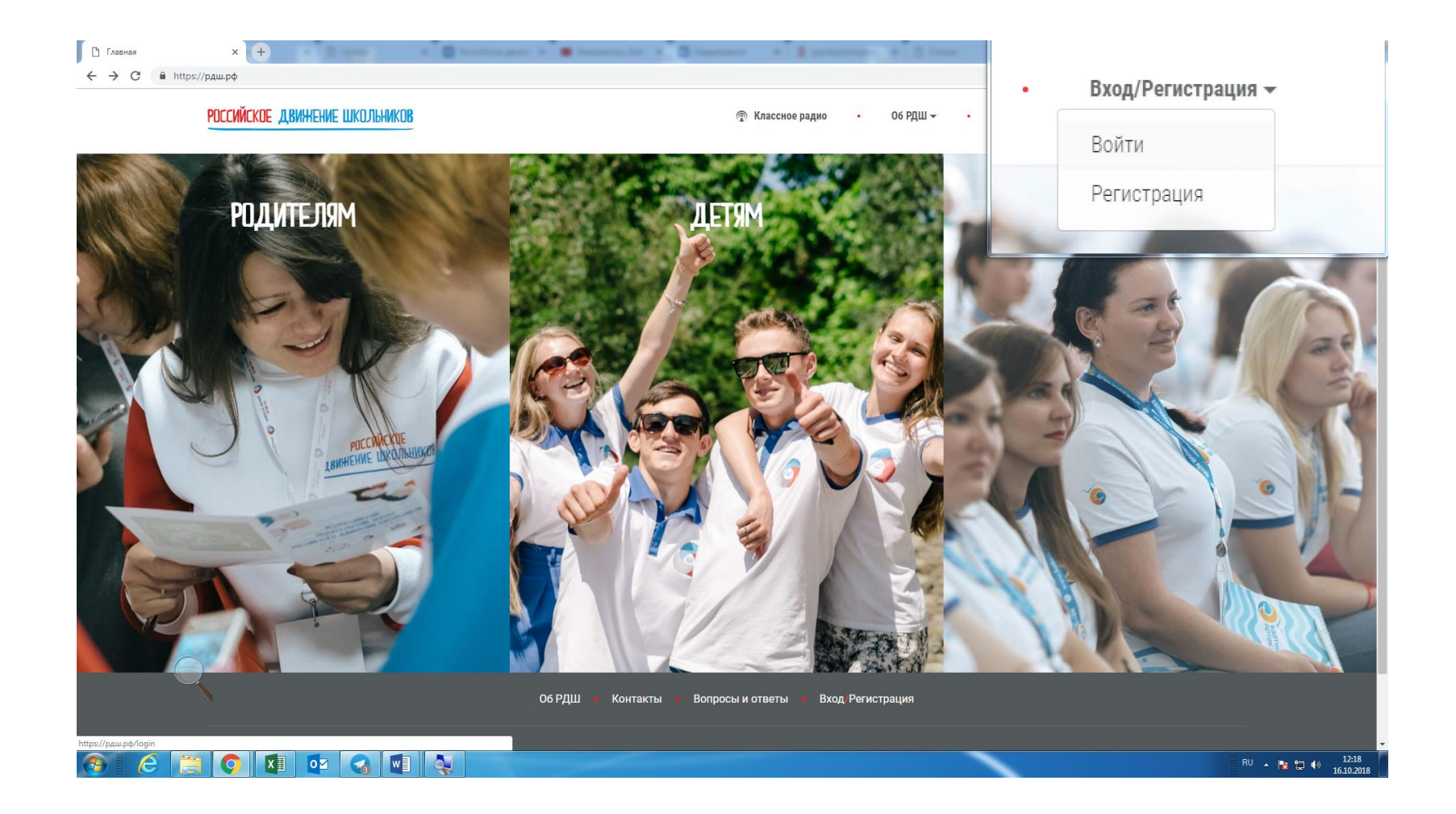

#### При регистрации нужно выбрать статус «Педагог»

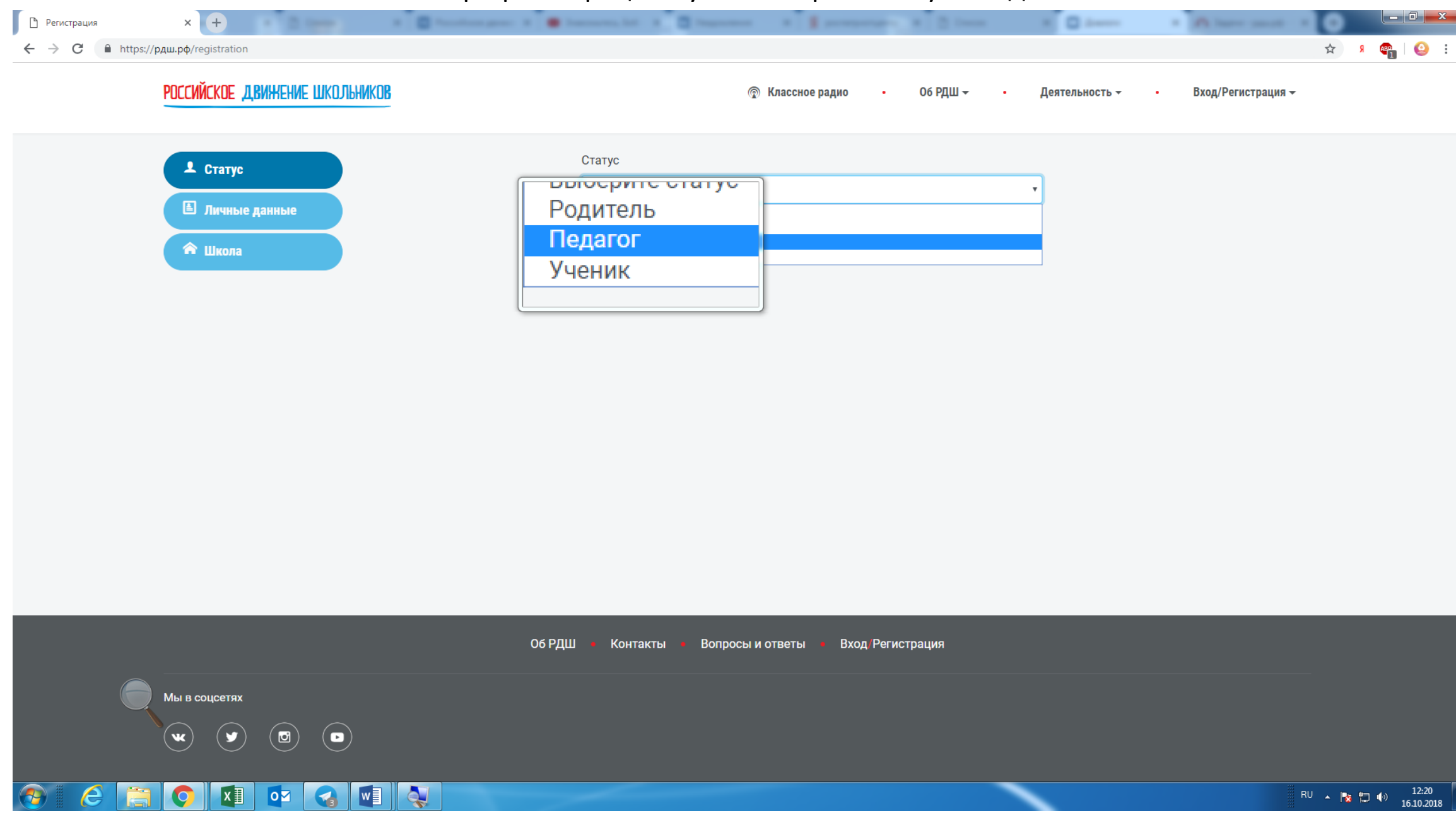

#### Все данные хранятся на безопасных серверах и недоступны для третьих лиц

|                                                   | Spectrupi Section                                                |                                       |                                            |                |
|---------------------------------------------------|------------------------------------------------------------------|---------------------------------------|--------------------------------------------|----------------|
|                                                   | 🔊 Классное                                                       | радио • Об РДШ <del>-</del> •         | Деятельность <del>-</del> Вход/Регистраци: |                |
| <ul> <li>Статус</li> <li>Личные данные</li> </ul> | Фамилия<br>Иванов                                                | Имя<br>Иван                           | Отчество<br>Иванович                       |                |
| <b>П</b> Школа                                    | Дата рождения<br>01 • янв. • 1985 •<br>Место работы              | Место рождения<br>Ижевск<br>Лолжность | Телефон                                    |                |
|                                                   | Муниципальное бюджетное обще<br>Email<br>strelkov.e.v@rdcentr.ru | Педагог<br>Пароль                     | 1234567890                                 |                |
|                                                   | Фото<br>Выберите файл 111526-008WFV-786                          | ·jbà                                  |                                            |                |
|                                                   | Согласие на обработку персональных<br>Далее                      | данных                                |                                            |                |
| Об РДШ<br>                                        | • Контакты • Вопросы и ответы                                    | • Вход/Регистрация                    |                                            |                |
|                                                   |                                                                  |                                       |                                            | RU A 📴 🗣 13:27 |

#### Важно указать, что вы являетесь куратором РДШ, иначе страницу школы создать не получится

| Регистрация                             | × 🕈                             |                                                                   |           |
|-----------------------------------------|---------------------------------|-------------------------------------------------------------------|-----------|
| $\leftarrow$ $\rightarrow$ C $$ http:// | ps://рдш.рф/registration/school |                                                                   | 🖈 я 📭 🥝 Е |
|                                         | российское движение школьников  | இ Классное радио • Об РДШ → • Деятельность → • Вход/Регистрация → |           |
|                                         | 上 Статус                        | Заполните информацию о школе                                      |           |
|                                         | Личные данные                   | Федеральный округ                                                 |           |
|                                         |                                 | Приволжский федеральный округ                                     |           |
|                                         | 🎓 Школа                         | Регион                                                            |           |
|                                         |                                 | Удмуртия                                                          |           |
|                                         |                                 | Название города                                                   |           |
|                                         |                                 | Ижевск                                                            |           |
|                                         |                                 |                                                                   |           |
|                                         |                                 | Название улицы                                                    |           |
|                                         |                                 | Пушкинская                                                        |           |
|                                         |                                 | Номер дома                                                        |           |
|                                         |                                 | 177                                                               |           |
|                                         |                                 |                                                                   |           |
|                                         |                                 | Являюсь куратором РДШ в школе                                     |           |
|                                         |                                 | Да                                                                |           |
|                                         |                                 |                                                                   |           |
|                                         |                                 | Выбор школы                                                       |           |
|                                         |                                 | Не выбрано                                                        |           |
|                                         |                                 |                                                                   |           |
|                                         |                                 |                                                                   |           |

0

w

P 😫

X

0

e

S.

Так как страницу школы вы еще не создали, в строке «Выбор школы» необходимо выбрать вариант «Не выбрано», а в строке «Школа есть в списке» необходимо выбрать вариант «Нет»

| Регистрация × +                            | Terrerandi Terretadi                                    |                  |
|--------------------------------------------|---------------------------------------------------------|------------------|
| ← → С 🔒 https://рдш.рф/registration/school |                                                         | 🖈 🤉 🤹 🤤 E        |
|                                            | Ижевск                                                  |                  |
|                                            |                                                         |                  |
|                                            | Название улицы                                          |                  |
|                                            | Пушкинская                                              |                  |
|                                            |                                                         |                  |
|                                            | Номер дома                                              |                  |
|                                            | 177                                                     |                  |
|                                            |                                                         |                  |
|                                            | Лелинск куратором гдш в школе                           |                  |
|                                            | Да                                                      |                  |
|                                            |                                                         |                  |
|                                            | Выбор школы                                             |                  |
|                                            | Не выбрано 🔻                                            |                  |
|                                            |                                                         |                  |
|                                            |                                                         |                  |
|                                            | Школа есть в списке                                     |                  |
|                                            | Сшизка Значение не должно быть пустым.                  |                  |
|                                            | Her                                                     |                  |
|                                            |                                                         |                  |
|                                            | Далее                                                   |                  |
|                                            |                                                         |                  |
|                                            |                                                         |                  |
|                                            | Об РДШ • Контакты • Вопросы и ответы • Вход Регистрация |                  |
|                                            |                                                         |                  |
|                                            |                                                         | RU 🔺 🍡 👘 🐠 13:46 |

# Далее вы попадаете на страницу школы

Здесь необходимо заполнить всю информацию о школе

Название школы должно быть полным, без аббревиатур, написанное по правилам русского языка, кавычки нужно ставить ёлочкой («»)

Пример: Муниципальное бюджетное общеобразовательное учреждение «Боцинская средняя общеобразовательная школа»

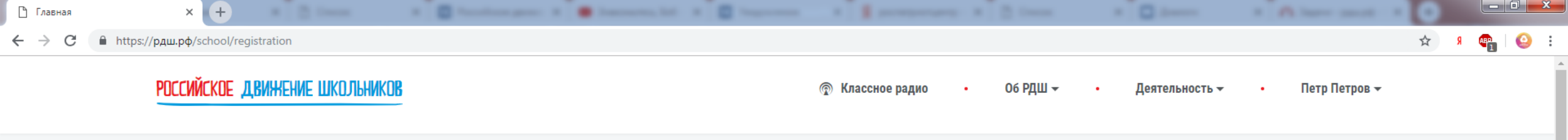

### I. ОБЩИЕ СВЕДЕНИЯ ОБ ОБРАЗОВАТЕЛЬНОЙ ОРГАНИЗАЦИИ

## 1. Полное наименование образовательной организации (согласно учредительным документам)

Муниципальное бюджетное общеобразовательное учреждение «Средняя общеобразовательная школа № 68»

PB

w

2. Юридический адрес (указать индекс, регион (область, край, республику) муниципальное образование (город, район, поселок), улица, дом).

#### 2.1. Федеральный округ

| Приволжский федеральный округ | • |
|-------------------------------|---|
| 2.2. Регион                   |   |
| Удмуртия                      | ¥ |
| 2.3. Город / Поселок          |   |

Ижевск

#### 2.4. Улица

Пушкинская

2.5. Номер здания / строения

0

Вы заполняете заявку от лица куратора РДШ -Петров Петр Петрович

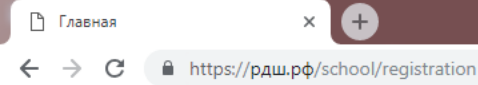

#### 2.5. Номер здания / строения

177

#### 3. Контактный телефон

81234567899

#### 4. Электронная почта

NNNNNNNN@yandex.ru

#### 5. Фамилии, имя, отчество директора

Иванов Иван Иванович

#### 6. Фамилии, имя, отчество заместителя директора по воспитательной работе

Александров Александр Александрович

#### 7. Общее количество обучающихся в образовательной организации

1000

#### 8. Количество обучающихся в возрасте от 8 до 18 лет

800

e

#### 9. Из них:

X≣

| Мальчиков | Девочек |
|-----------|---------|
| 400       | 396     |

**1** 

0

### **II. СВЕДЕНИЯ О ВОСПИТАТЕЛЬНОЙ РАБОТЕ**

R

w P P

# Необходимо заполнить всю информацию и нажать кнопку сохранить

| 🗅 Главная | × 🛨                                                                                                    |                                 |
|-----------|----------------------------------------------------------------------------------------------------|---------------------------------|
| ← → C     | https://рдш.рф/school/registration                                                                                                    | x 🗴 🖡 😜 :                       |
|           | <ul> <li>Не действует</li> <li>5. Действует ли в образовательной организации туристический отряд?</li> <li>Действует</li> <li>Не действует</li> </ul> | •                               |
|           | VIII. КОЛИЧЕСТВО ЧЕЛОВЕК В ШКОЛЬНОМ СОВЕТЕ<br>РДШ?                                                                                                    |                                 |
|           | 5                                                                                                    |                                 |
|           | IX. КАКИЕ ПРОЕКТЫ, В ТОМ ЧИСЛЕ СОЦИАЛЬНЫЕ,<br>РЕАЛИЗУЮТСЯ НА ТЕРРИТОРИИ<br>ОБРАЗОВАТЕЛЬНОЙ ОРГАНИЗАЦИИ?                                               |                                 |
|           | «Добрые каникулы», «Вместе веселее», «Физика» и др.                                                                                                   |                                 |
|           | Сохранить                                                                                                    |                                 |
|           | Об РДШ 🔹 Контакты 🔹 Вопросы и ответы                                                                                                    |                                 |
|           |                                                                                                    |                                 |
|           |                                                                                                    |                                 |
| <b>()</b> |                                                                                                    | RU ~ 🎠 🏷 4) 14.90<br>16.10.2018 |

## Далее вам необходимо обратиться к вашему региональному координатору, которого вы можете найти на сайте рдш.рф: https://рдш.pф/about/regions

Он удостоверится, что всё заполнено правильно, и подтвердит вашу школу через административный интерфейс.

!!!Только после этого ученики вашей школы смогу выбрать ее при регистрации на сайте или внести изменения в личном кабинете, если они уже зарегистрированы

#### Далее вы можете редактировать информацию о школе в личном кабинете

| 🕒 Личный кабинет                                              | × <b>+</b>                                                                                                    | lanen.           | and Presentant                                                                                                    |           |
|---------------------------------------------------------------|----------------------------------------------------------------------------------------------------|------------------|----------------------------------------------------------------------------------------------------|-----------|
| $\leftrightarrow$ $\rightarrow$ C $$ http://www.endowedia.com | s://рдш.рф/my                                                                                                    |                  |                                                                                                    | 🖈 я 📭 🥹 : |
|                                                               | РОССИЙСКОЕ ДВИЖЕНИЕ ШКОЛЬНИКОВ                                                                                                    |                  |                                                                                                    |           |
|                                                               | ЛИЧНЫЙ КАБИНЕТ                                                                                                    |                  |                                                                                                    |           |
|                                                               | ФИО           Петров Петр Петрович           Email           strelkov.e.v@rdcentr.ru           Школа           Адрес: Приволжский федеральный округ, Ижев           177           Статус           Педагог | вск, Пушкинская, | Карточка учителя<br>Куратор РДШ<br>Муниципальное бюджетное<br>общеобразовательное учреждение<br>«Средняя общеобразовательная школа №<br>88 |           |
|                                                               | Заявки на конкурсы                                                                                                    |                  |                                                                                                    |           |
|                                                               | Название                                                                                                    | Удалить          |                                                                                                    |           |
|                                                               | Заявок на конкурс нет                                                                                                    |                  |                                                                                                    |           |

R

P

0 🗹

w

X

Q

e

----